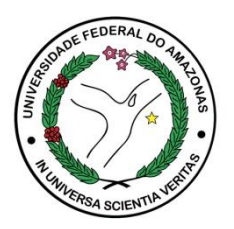

- 1. Acesse o Módulo Pesquisa e Extensão
- 2. Selecione o Perfil: Professor

| Perfil | Professor                  |
|--------|----------------------------|
|        | Módulo pesquisa e Extensão |
|        | 🕞 🚟 🔏 🌫 📖 🕑                |

3. Menu: Iniciação Científica > Projetos

|  | ✓ Iniciação Científica        |  |  |  |  |  |
|--|-------------------------------|--|--|--|--|--|
|  | Certificado                   |  |  |  |  |  |
|  | Projetos                      |  |  |  |  |  |
|  | Submissão de Projeto          |  |  |  |  |  |
|  | Frequência Mensal do<br>Aluno |  |  |  |  |  |

| Projetos  |                                                                                      | Sele   | cione o programa | e clique en | n <mark>Buscar</mark>           |        |        |
|-----------|--------------------------------------------------------------------------------------|--------|------------------|-------------|---------------------------------|--------|--------|
| Programa: | PIBIC/PAIC 2019/20                                                                   | 020 🔻  |                  |             |                                 |        |        |
| Projeto:  | Número                                                                               | Título |                  |             |                                 |        |        |
| Bolsista: |                                                                                      |        |                  |             |                                 |        |        |
|           | Buscar                                                                               |        |                  |             |                                 |        |        |
| # Program | a Número do<br>Projeto                                                               | Título | Prioridade       | Bolsista    | Status do<br>Relatorio<br>Final | Status | Exibit |
|           | Para efetuar o procedimento de envio de relatório <b>FINAL</b> acesse E <u>xibir</u> |        |                  |             |                                 |        |        |
| -         |                                                                                      |        |                  |             |                                 |        |        |

| Informações do Projeto Descrição Recursos Humanos Cronograma Currículo Situa<br>Relatório Parcial Parecer do Relatório Parcial Relatório Final Parecer do Relatório Final                                         | ção Avaliação Documentos Histórico de Submissão                                                                                      |  |  |  |  |  |  |  |
|----------------------------------------------------------------------------------------------------|----------------------------------------------------------------------------------------------------|--|--|--|--|--|--|--|
| Enviar Relatório Final Documento: Selecione uma opção                                                                                                    | Documentos: Para envio do comprovante de aprovação do Comitê de Ética e outros.                                                      |  |  |  |  |  |  |  |
| Arquivo: Escolher arquivo Nenhum arquivo selecionado (Formato: PDF   Tam. máximo: 2 MB) Inserir Selecione a opção a qual se refere o documento : Submissão 1 ou 2                                                 | Histórico de submissão: Constam os registros e confirmação de todas as atividades realizadas, desde submissão a envio de relatórios. |  |  |  |  |  |  |  |
| #         Descrição           1         Relatório Final (submissão 1)   Inserir Arquivo do relatório Final                                                                                                    | Visualizar Excluir Comprovante<br>Não Não -<br>Enviado Enviado                                                                       |  |  |  |  |  |  |  |
| Informações para Relatório Final<br>Produção Científica:<br>Não obrigatório preenchimento                                                                                                    | O <b>comprovante</b> de envio estará disponível após encerrado o período de submissão.                                               |  |  |  |  |  |  |  |
| Resumo Final: *<br>Número do Projeto: PIB-MULT/0022/2019<br>Título: Tratamento e recuperação de frações combustíveis de hidrocarbonetos e álcoois de resíduos oleosos e não oleosos<br>*Preenchimento obrigatório |                                                                                                    |  |  |  |  |  |  |  |
| Palavras-chave: Resíduos combustíveis; frações recuperáveis                                                                                                    | Salvar as informações para o Relatório Final                                                                                         |  |  |  |  |  |  |  |

É possível a alteração do arquivo do Relatório final durante o período de envio previsto no edital. Depois de finalizado o período de envio NÃO será mais possível a edição do arquivo.

O **PARECER DO RELATÓRIO FINAL** estará disponível depois de encerrado o período de avaliação pelo comitê científico, conforme cronograma do edital.

O parecer a ser emitido pelo Comitê Científico poderá ser:

• **APROVADO**: Relatório aprovado na **Submissão 1** e apto para emissão de certificado, o qual será disponibilizado via Ecampus ao aluno e orientador.

• **REFAZER**: Comitê indicou ajustes no relatório, os quais deverão ser realizados na **Submissão 2** em período previsto no cronograma do edital e ressubmetidos no sistema Ecampus seguindo os mesmos procedimentos da **Submissão 1** 

## Contato

Departamento de Pesquisa/PROPESP ic\_propesp@ufam.edu.br 3305-1181 Ramal 2014